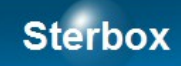

# **Sterownik sieciowy**

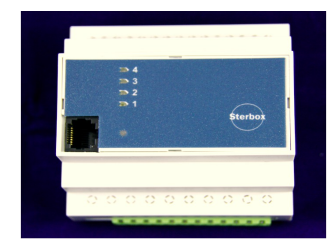

Wersja 2.0.7 E Autor Z.Czujewicz

Strona 1

# Spis treści

| Na skróty                                                                       | 3  |
|---------------------------------------------------------------------------------|----|
| 1. Wersje urządzenia                                                            | 3  |
| 2. Sposób podłączenia                                                           | 3  |
| 2.1. Obudowa T – na szynę 35mm (TS35) PN-EN 60715                               | 3  |
| 2.2. Zasilanie                                                                  | 5  |
| 2.3. Porty cyfrowe                                                              | 5  |
| 2.3.1. Wyjścia                                                                  | 5  |
| 2.3.2. Wejścia                                                                  | 6  |
| 2.3.3. Port wejścia – wyjścia, quasi dwukierunkowy                              | 7  |
| 2.4. Wejścia analogowe                                                          | 7  |
| 2.5. Port szeregowy lokalny                                                     | 8  |
| 2.6. Port komunikacyjny zewnętrzny                                              | 8  |
| 2.7. Kołki stykowe z przodu urządzenia.                                         | 8  |
| 3. Jak użyć?                                                                    | 9  |
| 3.1. Wersje oprogramowania S, X – sterowniki o zwiększających się możliwościach | 9  |
| 3.2. Ekran użytkownika                                                          | 10 |
| 3.3. Elementy logiczne                                                          | 11 |
| 3.3.1. Wartości logiczne                                                        | 11 |
| 3.3.2. Łączenie elementów                                                       | 11 |
| 3.3.3. Łączenie elementów w różnych Sterboxach. Aliasy                          | 13 |
| 3.3.4. Porty. Wejścia i wyjścia cyfrowe                                         | 13 |
|                                                                                 | 13 |
| 3.4.5. Bramki                                                                   | 13 |
| 3.4.6. Przerzutniki, generatory, liczniki                                       | 14 |
|                                                                                 | 14 |
| 3.4.7. Makrocele                                                                | 15 |
| 3.4.8. Element – procesor                                                       | 15 |
| 3.4.9. Poczta elektroniczna – e-mail                                            | 15 |
| 3.4.10. Baza tekstów                                                            | 16 |
| 3.4.11. Ustawienia tekstów                                                      | 17 |
| 3.4.12. Wejścia analogowe                                                       | 18 |
| 3.4.13. Klawisze ekranowe                                                       | 18 |
| 3.4.14. Zegary                                                                  | 19 |
| 4. Elementy sygnalizacyjne                                                      | 20 |
| 5. Gdy nie działa                                                               | 20 |

## Na skróty.

- A) Do złącza 16 stykowego do styku 3 masę zasilania, do styku 4 biegun dodatni zasilania. Zasilanie 12VDC.
- B) Podłącz kabel sieciowy do switch'a lub magistrali RS-485. Punkt 2.8. Port komunikacyjny zewnętrzny.
- C) Sprawdź lampkę statusu (punkt 4. Elementy sygnalizacyjne.).
- D) Sprawdź adres IP swojego komputera. (patrz 3. B). Jeśli trzeba zmień na stały adres np.: 192.168.0.1
- E) Uruchom przeglądarkę i wpisz w linie adresu 192.168.0.177
- F) Na ekranie powitalnym Sterboxa wpisz hasło do ekranu użytkownika: 1234
- G) Kliknij na klawiszu (wyświetlonym na ekranie) ww0. W Sterboxie zaświeci się lampka oznaczona cyfrą 1.
- H) Przeczytaj instrukcję, wykorzystaj swój zakup maksymalnie.
- I) Powodzenia.

## 1. Wersje urządzenia.

Sterowniki i urządzenia dodatkowe oznaczane są według poniższego klucza:

| 1 znak     | W                             |                              | Sterownik                                            |                                                    |  |
|------------|-------------------------------|------------------------------|------------------------------------------------------|----------------------------------------------------|--|
| 2 znak     | Rodzaj<br>oprogramowa<br>nia  |                              | X – sterownik<br>z układami<br>logicznymi,<br>średni | S – sterownik<br>z układami<br>logicznymi,<br>mały |  |
| 3 znak     | Obudowa                       | T – na szynę<br>35mm         |                                                      |                                                    |  |
| 4 znak     | Rodzaj<br>portów              | A - 4 wy 1C,<br>4 wy OC/4 we | B - 4 wy OC,<br>4 wy OC/4 we                         |                                                    |  |
| 5 i 6 znak | Port<br>szeregowy,<br>lokalny | 2H - RS232                   | 2L - RS232<br>LV TTL                                 | 48 - RS485<br>dwuprzewodo<br>wy                    |  |
| 7 znak     | Port<br>zewnętrzny            | T - 10BaseT                  |                                                      |                                                    |  |

# 2. Sposób podłączenia.

## 2.1. Obudowa T – na szynę 35mm (TS35) PN-EN 60715.

Obudowa o wymiarach Wys. 65,0 mm, Szer. 90,0 mm, Dł. 87,5 mm. U dołu obudowy dwa gniazda do wtyków do montażu przewodów za pomocą skręcania, na szczycie obudowy gniazdo do komunikacji zewnętrznej (sieć komputerowa lub RS-485), a z lewej strony gniazdo do dokładania akcesorii zewnętrznych: dodatkowych portów we/wy.

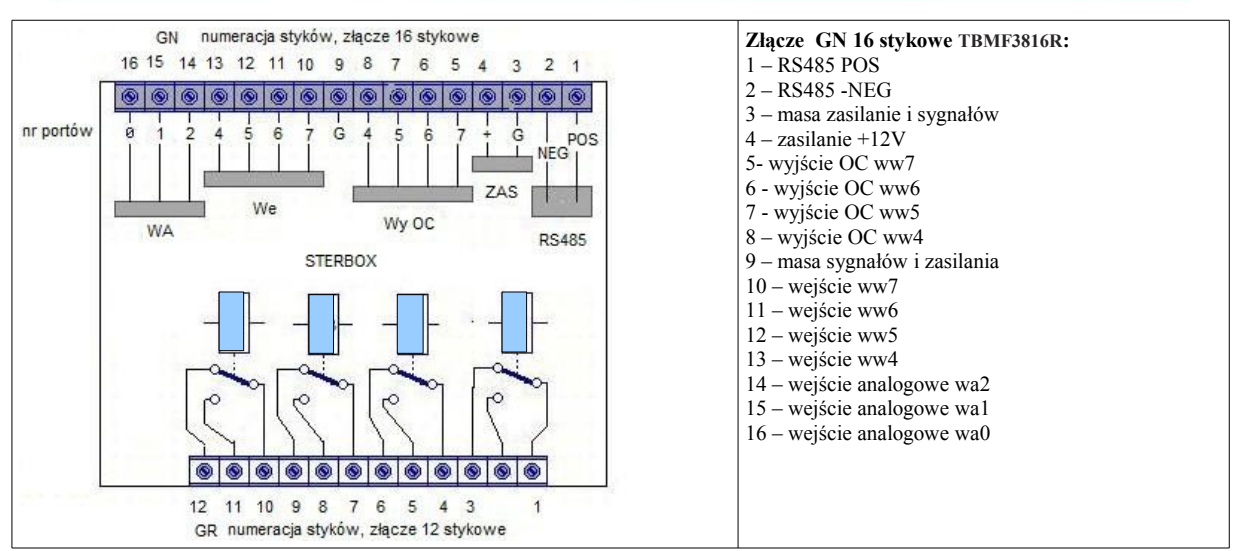

Powyższy rysunek pokazuje lokalny port szeregowy dla wersji **48** (RS-485). Dla wersji **2H** i **2L** ważny jest poniższy rysunek:

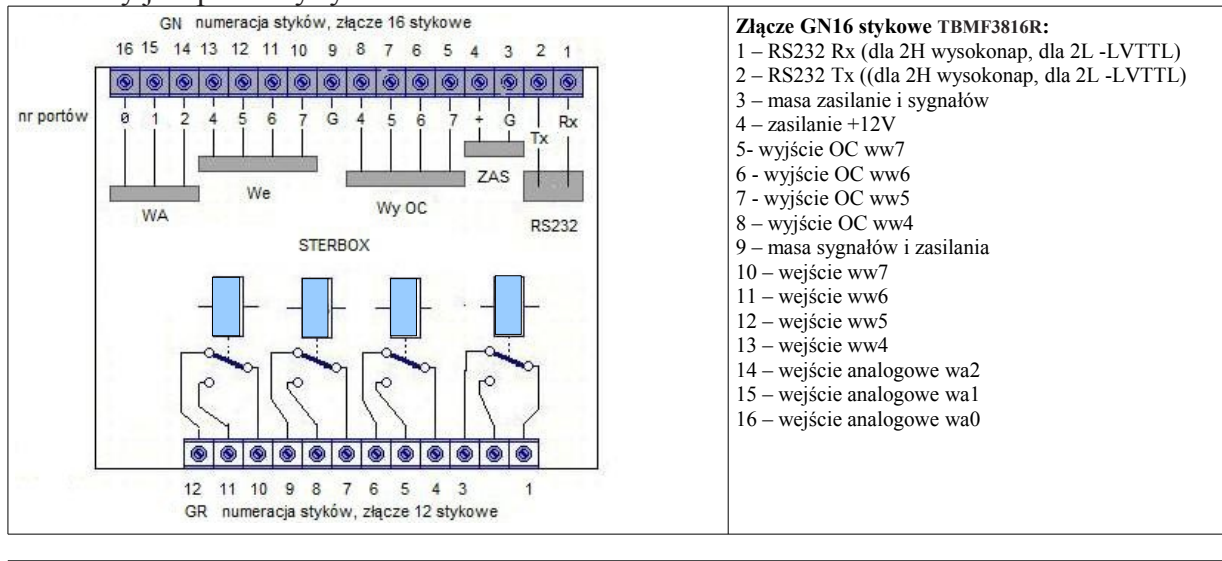

| Złącza GR 12 stykowe TBMF5112R |                           |     |                           |     |                           |     |                             |
|--------------------------------|---------------------------|-----|---------------------------|-----|---------------------------|-----|-----------------------------|
| ww0                            | 1 – C<br>2 – NO<br>3 – NC | ww1 | 4 – C<br>5 – NO<br>6 – NC | ww2 | 7 – C<br>8 – NO<br>9 – NC | ww3 | 10 – C<br>11– NO<br>13 – NC |
|                                |                           |     |                           |     |                           |     |                             |

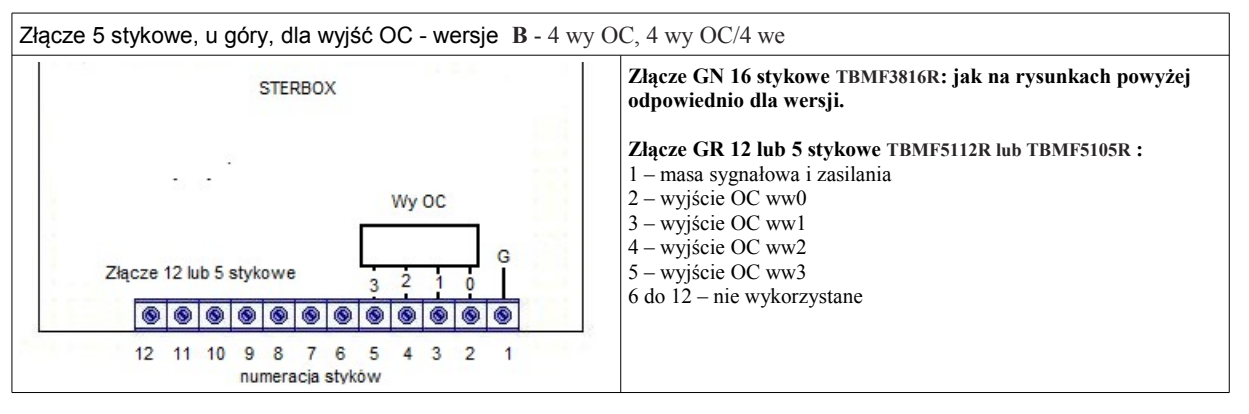

Strona 4

# Sterbox.com.p

UWAGI:

1.0 Dla wersji 2H i 2L z portem szeregowym RS-232 i RS-232 LV TTL sygnały Rx i Tx. . Dla wersji 48 z portem RS-485 sygnały POS i NEG.

2.0 Są to wejścia - wyjścia portów quasi dwukierunkowych, ich opis w punkcie 2.4.

Do podłączenia przewodów konieczne jest użycie wtyków:

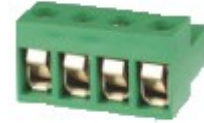

- I. Od strony przekaźników, do przyłączania przewodów do 2,5mm<sup>2</sup> :
- 12 stykowego TBMF5112R lub,
- 2 stykowego TBMF5102R lub,
- 3 stykowego TBMF5103R.
- II. Od strony portu szeregowego, zasilania, portów quasi dwukierunkowych i portu analogowego: **TBMF3816R.** Do wtyku można przyłączać przewody do 1,5mm<sup>2</sup>.

Powyższe złącza są przedmiotem osobnej dostawy.

#### 2.2. Zasilanie.

Sterowniki powinny być zasilanie napięciem stałym 12V <sup>+</sup>-20%. Nie jest wymagana jego stabilizacja. Napięcie należy podłączyć zgodnie z opisami w punktach 2.1 lub 2.2.

## 2.3. Porty cyfrowe.

#### 2.3.1. Wyjścia.

Wyjścia mogą być dwóch rodzai:

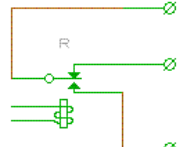

- 1 Przekaźnikowe o zestykach przełączających dla klasy AC1, prądzie maksymalnym do 8A i napięciu pracy 230VAC<sup>1</sup>. W sterownikach A 4 wy 1C, 4 wy 0C/4 we.
- 2 Typu otwarty kolektor: tranzystorowe NPN 200mA 12VDC. Ten rodzaj wyjścia jest w sterowniku, dla portów od WW4 do WW7, jednocześnie wejściem w konfiguracji tzw. portu quasi dwukierunkowego. Patrz punkt 2.4.3.
- 3 Dla wersji B 4 wy OC, 4 wy OC/4 we porty WW0 do WW3 są typu OC, bez połączenia z wejściami.

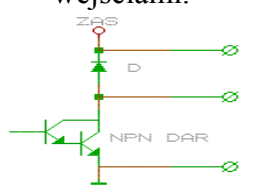

1 Kategoria AC1 oznacza obciążenie o charakterze czysto rezystancyjnym. Takim może być klasyczna (z włóknem żarowym) żarówka lub podgrzewacz wody. Dla przykładu: świetlówka kompaktowa (żarówka energooszczędna) lub "żarówka" LED stanowią najczęściej obciążenie o charakterze pojemnościowym. Innym rodzajem są obciążenia indukcyjne (silniki, klasyczne świetlówki itd). Takie obciążenia mają właściwość pobierania w momencie załączenia znacznego prądu, a w momencie rozłączania powstają przepięcia, może to powodować niszczenie zestyków np.: "sklejanie" zestyków przekaźników. W obu wypadkach należy rozpatrzeć sposób zaradzenia problemowi. Jednym z nich jest stosowanie dodatkowych zabezpieczeń. Drugim zastosowanie zewnętrznych przekaźników o odpowiednich parametrach. W obu wypadkach decyduje projektant instalacji, a pomocą służy nasz serwis.

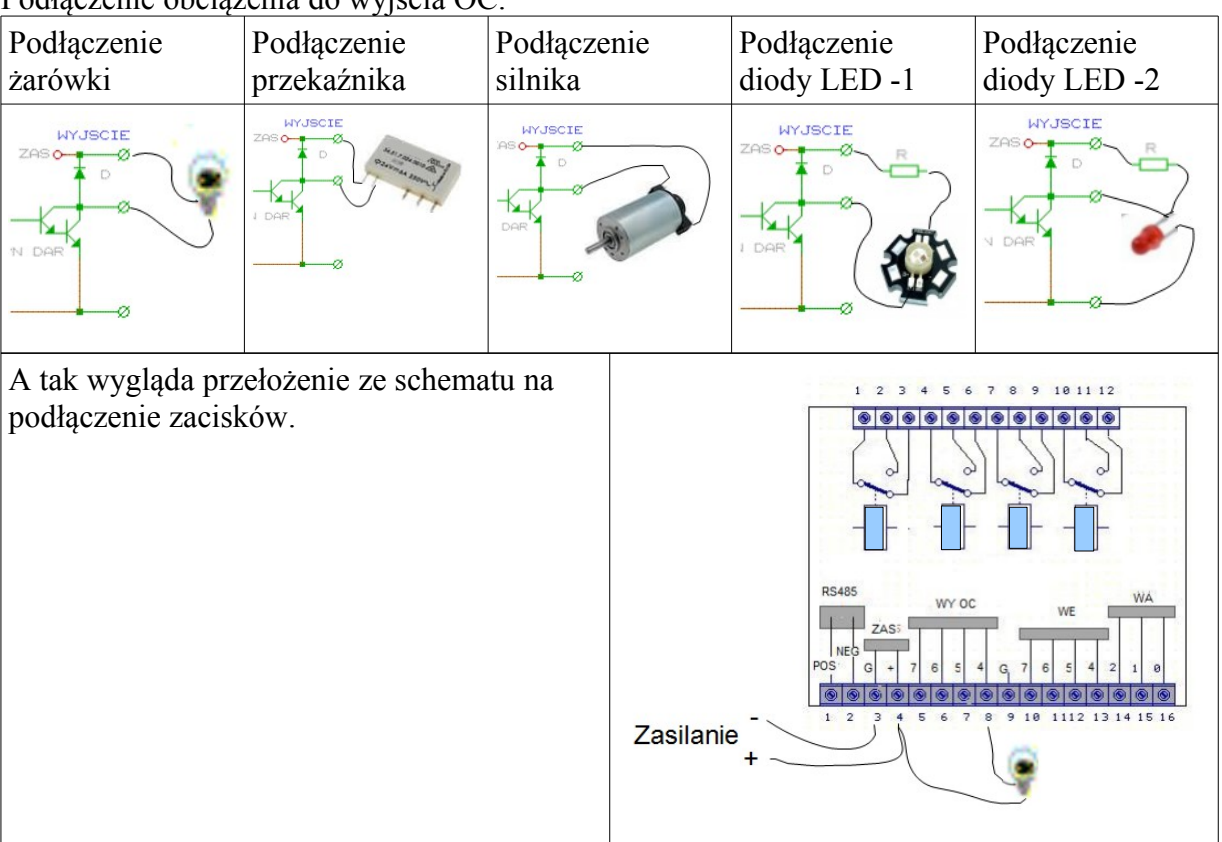

#### Podłączenie obciążenia do wyjścia OC.

#### 2.3.2. Wejścia.

Wejścia typu TTL 3,3V. Takie wejście nie posiada izolacji galwanicznej. Punktem odniesienia dla napięcia wejściowego jest masa. Dioda zenera o napięciu 3,6V. Sposób sterowania:

- I. z wyjścia podającego w stanie wysokim napięcie nie większe niż 3,3V, a w stanie niskim 0 do 0,5V.
- II. z wyjścia OC, lub zestyku metalicznego.

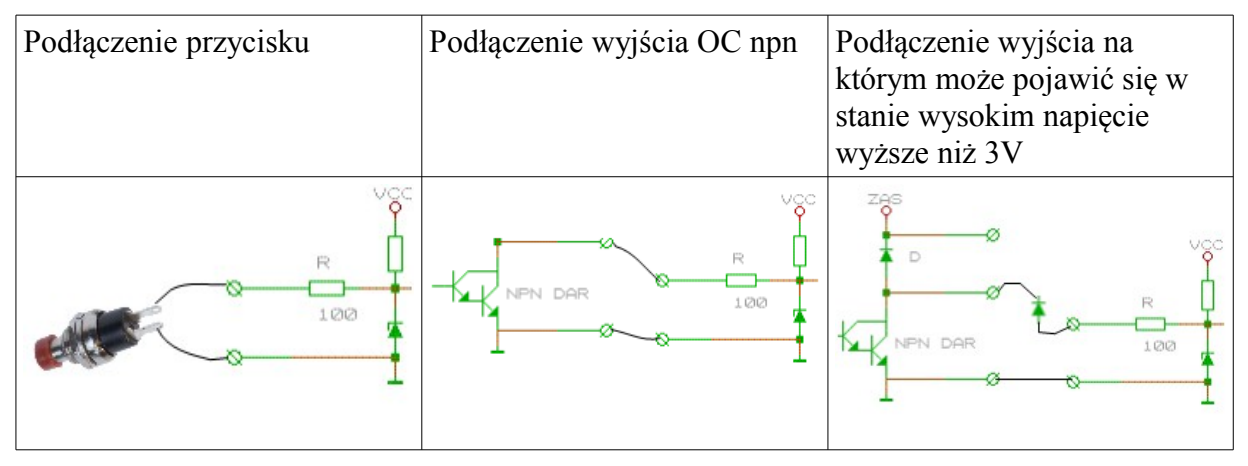

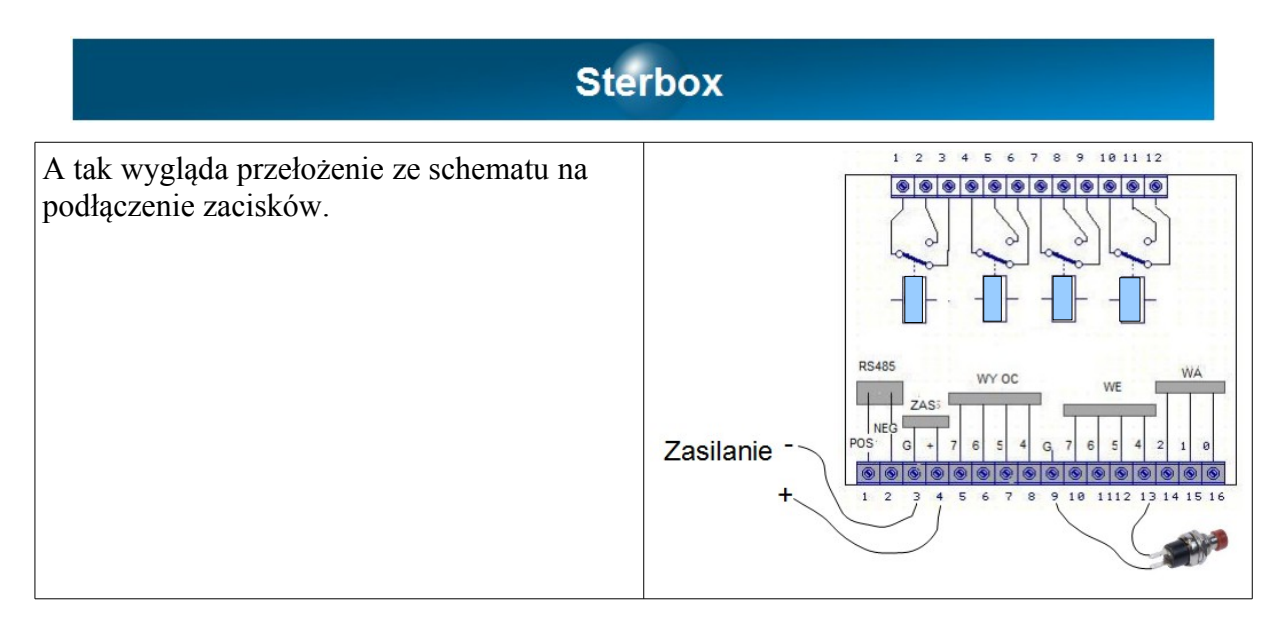

Wejście jest połączone galwanicznie z wszystkimi innymi elementami sterownika. Wejście posiada punkt wspólny - masę z innymi elementami sterownika, zasilacza i portu szeregowego. Wejścia w sterowniku są połączone z wyjściem w konfiguracji tzw. portu quasi dwukierunkowego. Patrz punkt 2.4.3.

#### 2.3.3. Port wejścia – wyjścia, quasi dwukierunkowy.

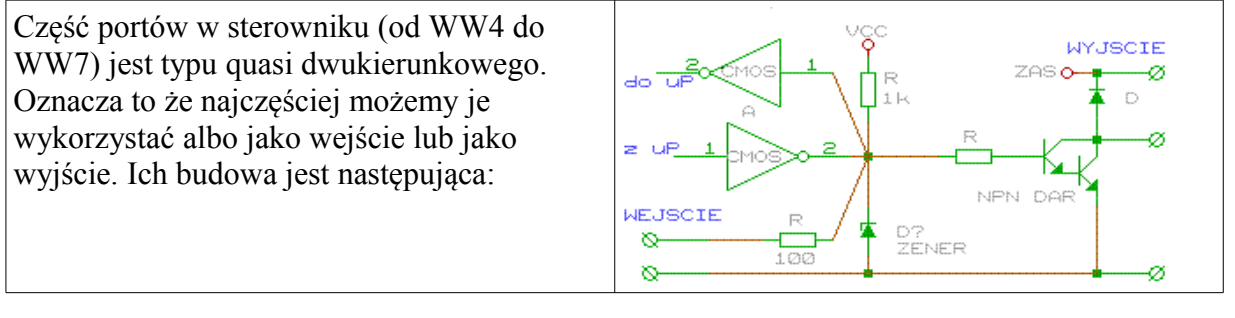

#### 2.4. Wejścia analogowe.

Trzy wejścia WA0 do WA2. Napięcie mierzone względem masy. Maksymalna wartość mierzonego napięcia wynosi 3,0V. Wejście o wysokiej impedancji. Przetwornik ADC o 12 bitowej rozdzielczości. R ADC Q 100 D 3V3

Podłączenie do wejść analogowych

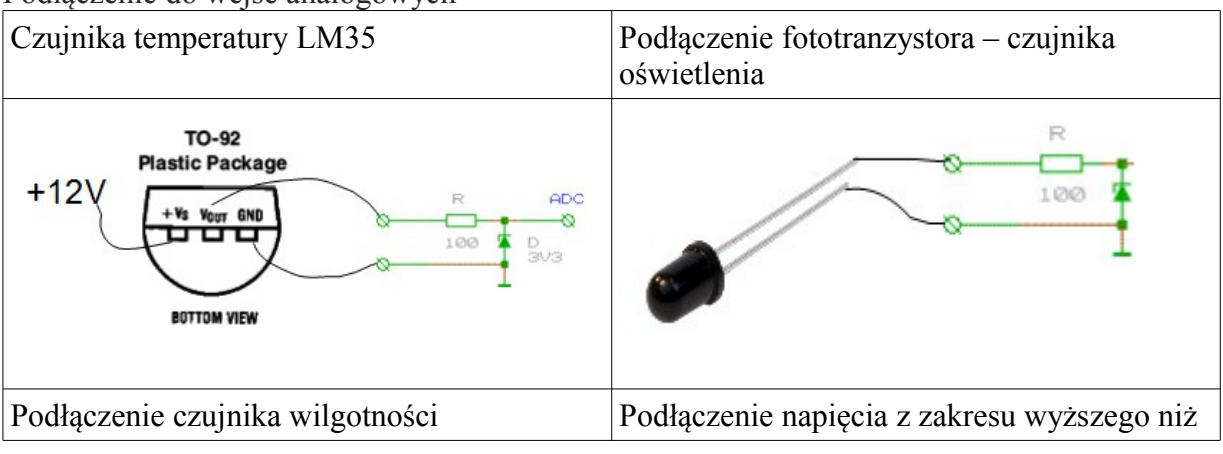

# Sterbox0 do 3VImage: Colspan="2">Image: Colspan="2">Image: Colspan="2" Image: Colspan="2" Image: Col

## 2.5. Port szeregowy lokalny.

Zależnie od wersji sterownika może być zainstalowany port:

- RS-485, wersje oznaczone 48.
- Szeregowy o napięciach standardu LV TTL: 0V i 3V. Wersje oznaczone 2L.
- Szeregowy RS-232 (0 do 15V) dla wersji oznaczonych 2H.

Można łączyć ze sobą odpowiadające ze sobą porty: RS232 z RS232, RS232 TTL z RS232 TTL i RS232 LV TTL z RS232 LV TTL. Możliwe jest podłączenie sygnału TxD w standardzie RS232 TTL do sygnału RxD w standardzie RS232 LV TTL. Odwrotne połączenie może spowodować przekłamania w transmisji.

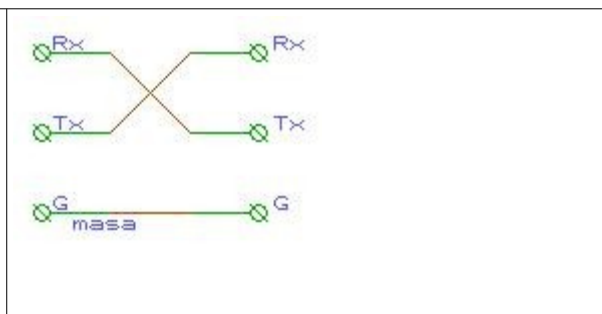

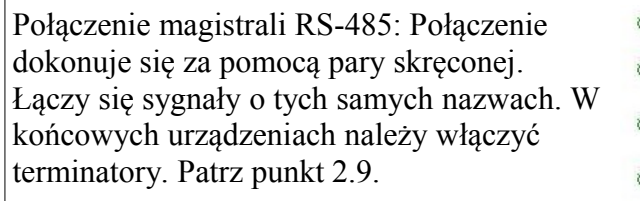

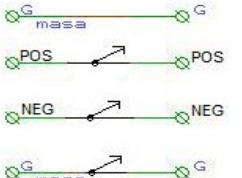

Port szeregowy pracuje ze słowem 8 bitowym, bez parzystości, z jednym bitem startu i stopu. *Szybkość portu szeregowego* można ustawić od 50 bod (50 bitów na sekundę - bps) do 1 miliona bodów (1Mbps).

Można również z tego miejsca wysłać dowolny tekst i obejrzeć co odbiera port szeregowy.

## 2.6. Port komunikacyjny zewnętrzny.

Na szczycie obudowy znajduje się gniazdo zewnętrznego portu komunikacyjnego RJ45 dla wersji **T.** Służy do podłączenia sieci komputerowej 10Base-T.

## 2.7. Kołki stykowe z przodu urządzenia.

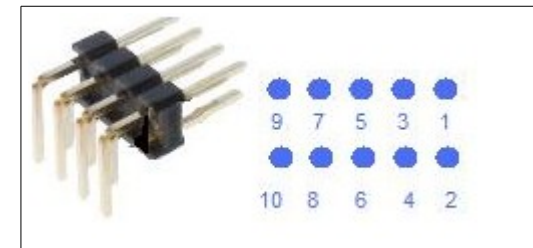

Kołki umieszczone są po lewej stronie złącza 16 stykowego.

- 1.0 Zwora założona styki 1 i 2 powoduje resetowanie urządzenia do nastaw fabrycznych. Procedura opisana w wersjach oprogramowania.
- 2.0 Zwora na stykach 3 i 4 terminuje port szeregowy RS485. Dla wersji 48.

3.0 Inne styki przeznaczone są dla serwisu i nie należy ich zwierać ani do niczego podłączać. Ryzyko uszkodzenia które nie podlega gwarancji lub rękojmi!

## 3. Jak użyć?

Każda z wersji oprogramowania fabrycznego daje odmienne możliwości użycia. Lecz wszystkie łączy:

- A) Podłączenie zasilania: według punktów 2.3, 2.1 i 2.2
- B) Podłączenie sieci komputerowej do gniazda RJ45 na szczycie obudowy (dla wersji T). F Komputer z którego chcemy połączyć się ze Sterboxem musi być połączony poprzez tzw. Switch. Fabrycznie nadany adres IP to 192.168.0.177. Wpisanie tego adresu w przeglądarce powinno spowodować wyświetlenie się ekranu powitalnego (do podania haseł). Gdy tak nie jest należy sprawdzić czy komputer nie pracuje w innej podsieci, czyli w uproszczeniu początek jego adresu musi być 192.168.0.X, gdzie X to cyfra z zakresu od 1 do 254 (oprócz 177). Sprawdzenie adresu komputera w systemie Windows: uruchomienie okienka terminala (menu Start, w okienku wyszukiwania wpisujemy CMD i naciskamy klawisz Enter) wpisanie komendy *ipconfig* zatwierdzenie klawiszem Enter. Gdy adres komputera należy do innej podsieci, należy zmienić chwilowo adres np.: na 192.168.0.1 (Panel sterowania, centrum sieci i udostępniania, właściwości odpowiedniego portu komunikacyjnego w komputerze, właściwości, jeszcze raz właściwości TCP/IP v4, użyj następującego adresu IP).
- C) Po uzyskaniu ekranu powitalnego Sterboxa, w prostszych wersjach oprogramowania jest tylko jedno okienko do podania hasła. Fabrycznie to *1234*. W wersjach bogatszych *Strona użytkownika* hasło: *1234*, *Strona ustawień* hasło: *abcd*.
- D) Jeśli zachodzi potrzeba zmiany adresu IP (dostosowania do zakresu sieci z której korzystamy polega na użyciu pierwszych trzech liczb o takiej samej wartości np.: 192.168.0.x Tylko ostatnia liczba x wyróżnia poszczególne komputery w sieci. Sposób sprawdzenia tych liczb podano powyżej) dokonujemy tego nas stronie ustawień, w polu adres IP. Można również uruchomić pobieranie adresu z DHCP. Wtedy odszukanie Sterboxa następuje przez podanie jego nazwy sieciowej. Po zmianie adresu w Sterboxie i zatwierdzeniu nastąpi utrata połączenia. Konieczne będzie przywrócenie ustawień sieciowych w komputerze i ponowne wywołanie Sterboxa przez nowy adres (lub nazwę)

# W wypadku każdej zmiany należy ją zapisać. Używamy do tego najbliższego klawisza *Zapisz.*

**3.1. Wersje oprogramowania** S, X – sterowniki o zwiększających się możliwościach. Te urządzenia oprócz połączenia z internetem i sterowania poprzez niego, samodzielnie sterują w reakcji na rozmaite pobudzenia: z wejść, e-maili, zegara itd. Pobudzenia mogą być przetwarzane przez logikę urządzenia. Każdy element: port wejścia-wyjścia, element logiczny, zegar itd. posiada nazwę swoich "końcówek". Patrz rozdział 3.3.

Przetwarzanie odbywa się przy użyciu elementów logicznych. Poniżej opisano różnice pomiędzy wersjami:

| Funkcja Wersja S | Wersja X |  |
|------------------|----------|--|
|------------------|----------|--|

|                                                | Sterbox                                                                                                    |                                                                                                    |  |  |  |  |
|------------------------------------------------|----------------------------------------------------------------------------------------------------|----------------------------------------------------------------------------------------------------|--|--|--|--|
| Ekran użytkownika                              | Stały, zdefiniowany przez<br>producenta                                                                                                    | Stały z możliwością definiowania<br>klawiszy, wyświetlania<br>komunikatów<br>użytkownika (hasło fabryczne<br>"1234") możliwość niepodania hasła co ułatwia<br>z obcych aplikacji.                                                                                                    |  |  |  |  |
| Logowanie do<br>ustawień                       | Takie samo hasło jak do<br>strony użytkownika                                                                                                    | Osobne hasło (fabryczne "abcd")                                                                                                    |  |  |  |  |
| Ilość portów w<br>oprogramowaniu<br>fabrycznym | 16 cyfrowych we-wy (8 w<br>bazie i 8 w rozszerzeniu), 3<br>analogowe we, port do<br>rozszerzeń, lokalny port<br>szeregowy, port<br>komunikacji zewnętrznej                                           | jp. w tym że od wersji X2.0.6<br>można dołączyć 2 rozszerzenia co<br>daje w sumie 24 porty quasi<br>dwukierunkowe.                                                                                                    |  |  |  |  |
| Elementy logiczne                              | 4 zegary dobowe, 4 układy<br>monostabilne, 1 generator, 9<br>bramek, 8 przerzutników T,<br>1 licznik dwukierunkowy, 2<br>teksty do skojarzenia z<br>portu szeregowego, 8<br>adresów innych Sterboxów | W stosunku do poprzedniego:<br>64 teksty do wykorzystania z e-<br>mailami, portem szeregowym, SMS,<br>wyświetlacza lokalnego itd., 8 adresów<br>e-mail, interfejs programowy do<br>klawiatury z wyświetlaczem – menu, 8<br>zegarów rocznych, parędziesiąt<br>elementów logicznych: bramek,<br>przerzutników,liczników, generatorów,<br>definiowane układy logiczne. |  |  |  |  |
| Zegar czasu<br>rzeczywistego                   | Podtrzymywany z<br>zapasowego źródła około<br>doby, ustawiany przez<br>użytkownika, możliwość<br>pobierania czasu ze<br>sterownika w wersji X                                                        | Jak poprzednio, z możliwością<br>pobierania aktualnego czasu z<br>internetu.                                                                                                    |  |  |  |  |
| Układy kontrolne                               | -                                                                                                    | Układy generujące, do użytku przez<br>instalatora sygnały resetujące, sygnały<br>o dostępności sieci LAN, internetu.<br>Rejestr zdarzeń.                                                                                                    |  |  |  |  |
| Akcesoria zewnętrzne                           | Rozszerzenie o dodatkowe porty cyfrowe (w zakresie opisanym w Ilości portów)<br>we-wy.                                                                                                    |                                                                                                    |  |  |  |  |
|                                                | Interfejs do linii telefonicznej analogowej z zapowiedziami,<br>wielopoziomowym menu, odbiornikami DTMF, CLIP (CID) itd.                                                                             |                                                                                                    |  |  |  |  |
|                                                | Interfejsy do kart bezprzewod                                                                                                    | dowych RFID, pastylek Dallas                                                                                                    |  |  |  |  |
|                                                | Interfeisy: WiFi GSM                                                                                                    |                                                                                                    |  |  |  |  |
| Składowanie,<br>odtwarzanie ustawień           | -                                                                                                    | Tak, poprzez przeglądarkę.                                                                                                    |  |  |  |  |

3.2. Ekran użytkownika.

Osiągany po wywołaniu adresu sterownika i podaniu hasła. Gdy w ustawieniach generalnych (od wersji X) nie podamy hasła, ekran pojawi się bez uprzedniego ekranu logowania. Dla urządzeń mobilnych, (wersje od X v2.0.2) po podaniu adresu urządzenia łamanego przez /m.htm, wyświetlany jest ekran o zmniejszonej ilości elementów: 8 klawiszy, 8 ikon stanu wyjść i pierwszy komunikat ekranowy.

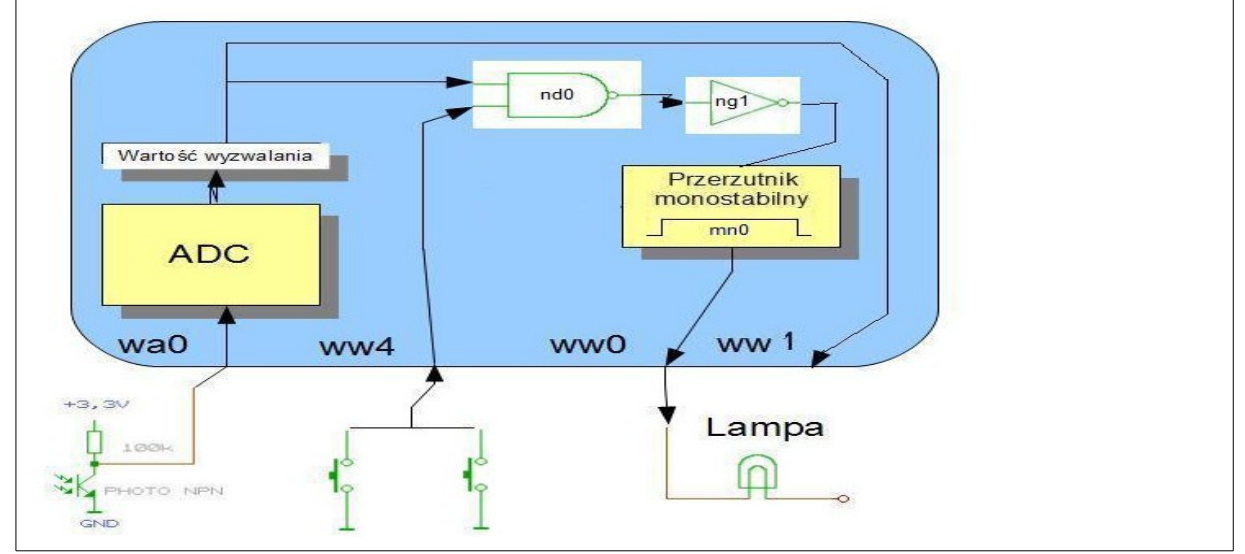

## 3.3. Elementy logiczne.

Powyżej pokazano schemat zrealizowany w sterowniku. Wykorzystane zasoby Sterboxa zostaną poniżej omówione. Ponieważ temat jest obszerny, proponujemy odwiedzenie strony internetowej <u>www.sterbox.com.pl</u> działu Serwis w której zawarte są opisy, a co najważniejsze liczne przykłady. Poniżej wytłumaczymy wszelkie elementy powyższego schematu. Należy wspomnieć że powyższy schemat nie wyczerpuje możliwości pojedynczego sterownika. Istotna cechą jest również możliwość uruchomienia w jednym (lub połączonych sterownikach) wielu, zupełnie różnych i nie współpracujących projektów.

#### 3.3.1. Wartości logiczne.

Dla pracy urządzeń cyfrowych została wymyślona konwencja liczb zero – jedynkowych (binarna). Wyjaśnienia wymaga jednak binarna interpretacja wartości elektrycznych. Umownie stan braku sygnału lub jego bliskości 0V, można przedstawić jako stan niski, nazwany jedną literą – L. Odwrotnością będzie stan napięcia bliskiego napięciu zasilania, czyli stan wysoki – H. W Sterboxie zwarcie wejścia WW do masy (czyli podanie stanu L) będziemy traktować jako "zadziałanie" i przyporządkowane ono będzie logicznej 1. Tak samo w przypadku wyjścia. Zadziałanie przekaźnika spowoduje przełączenie jego zestyków. Zestyk przełączy się w taki sposób że zewrze styk C ze stykiem NO. Na wyjściu OC tranzystor zacznie przewodzić prąd i poda stan bliski 0V, czyli L na wyjście. Takie przyporządkowanie można zmienić w ustawieniach Sterboxa: *Poziom napięcia wysoki H reprezentujący 1 logiczną na wyjściu*.

## 3.3.2. Łączenie elementów.

Powiązanie elementów następuje poprzez wpisanie nazwy końcówki:

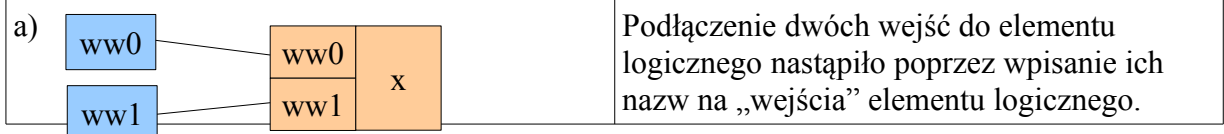

| b) drzwi<br>okno okno x | Jak wyżej, lecz dodatkowo zmieniono nazwy<br>wejść na bardziej naturalne i przy ich pomocy<br>skojarzono elementy. |
|-------------------------|----------------------------------------------------------------------------------------------------|
| c)<br>drzwi<br>drzwi    | Jeśli nazwę wpiszemy w więcej niż jeden<br>"odbiornik" sygnału uzyskamy "połączenie<br>równoległe".                |

| d) drzwi<br>drzwi | Odwró<br>"suma | ocenie poprzedniej sytuacji. Tak zwana<br>na drucie". |
|-------------------|----------------|-------------------------------------------------------|
| Górne wejście     | Dolne wejście  | Wyjście                                               |
| 0                 | 0              | 0                                                     |
| 1                 | 0              | 0                                                     |
| 0                 | 1              | 0                                                     |
| 1                 | 1              | 1                                                     |
|                   |                |                                                       |

#### Przykładowo pokażemy rysunek pochodzący z ustawień:

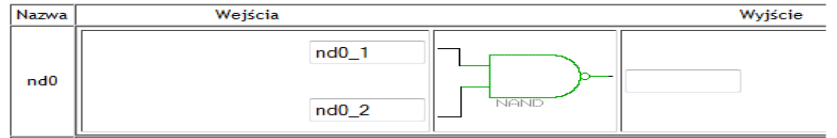

Aby element z powyższego rysunku użyć tak jak w przykładzie a) należy w kolumnie *Wejścia* w górne pole ww0, a w dolne pole *ww1*. W kolumnie *Wyjście* wpisać *x*.

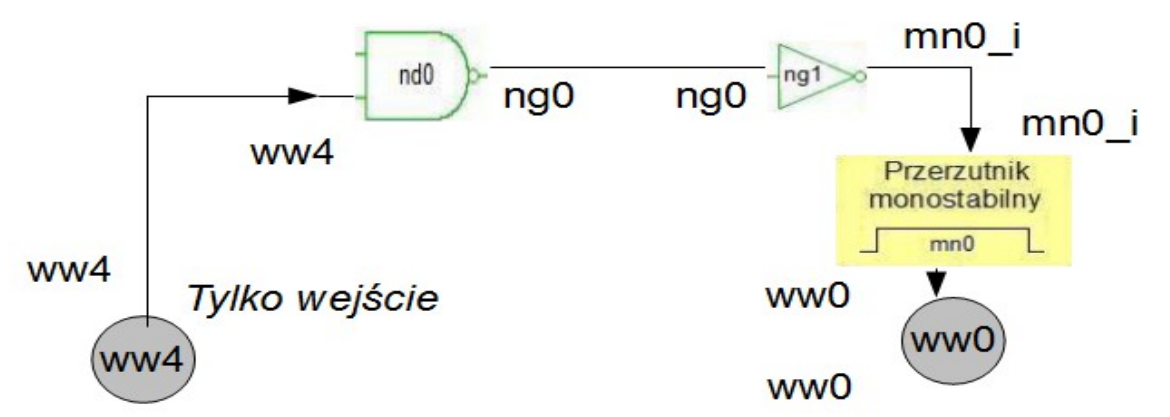

Powyżej zilustrowano wiązanie elementów nazwami. Strzałki wskazują kierunek, nazwy za elementem są wpisane do pola *Powiązanie* lub *Wyjście*, a nazwy przed elementem w pole

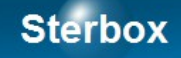

#### Wejście.

3.3.3. Łączenie elementów w różnych Sterboxach. Aliasy.

Przy łączeniu elementów nie musimy się ograniczać do jednego sterownika.

| _ |         | Alias innego SterBox |
|---|---------|----------------------|
| 1 |         |                      |
|   |         |                      |
|   | lokalny | -                    |
|   |         |                      |

Najpierw w *Aliasach* definiujemy współpracujące Sterboxy. Potem wybieramy z listy wyboru w kolumnie *Alias...* Od tej pory wyjście elementu będzie połączone z wejściem (o nazwie wskazanej w kolumnie *Wyjście*) w innym Sterboxie. *Lokalny* oznacza powiązanie w tym samym urządzeniu.

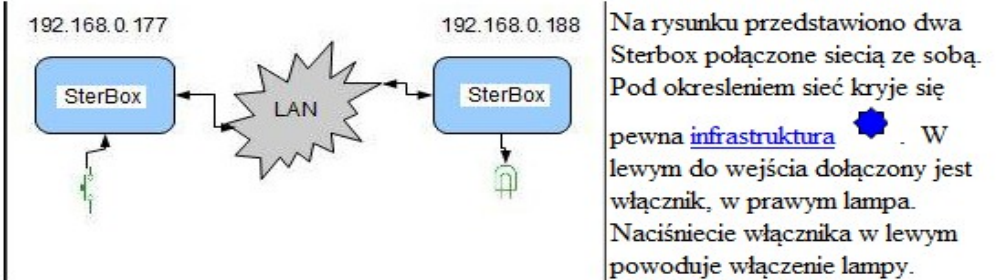

W A*liasach* definiujemy numer IP zdalnego Sterboxa, port sieciowy na którym pracuje (dzięki temu możemy skomunikować Sterboxy pracujące poprzez sieć internetową), oraz hasło do odległego Sterboxa (od wersji X2.0.6 – przedtem wszystkie Sterboxy współpracujące ze sobą musiały mieć takie same hasła).

3.3.4. Porty. Wejścia i wyjścia cyfrowe.

Fizyczne wejścia – wyjścia posiadają swoje ustawienia.

| Nazwa | Stan<br>aktywny 1 | Stan po<br>włącz. | Tylko<br>wejście | Opis | Powiązanie |
|-------|-------------------|-------------------|------------------|------|------------|
| ww0   |                   |                   |                  | ww0  | ww0        |

Interpretacja poziomów na portach *Stan aktywny 1* omówiony w punkcie 3.3.1. Zaznaczenie *Stan po włączeniu* ustawia wyjście po awarii zasilania, trwającej dłużej niż ~24h, w stan 1. Najważniejsze pola to *Opis* (może być *Nazwa*) i *Powiązanie. Opis* nadaję "nazwę własną" portowi. Wpisanie tej nazwy we wejście innego elementu wiąże go z tym portem. Oprócz tego nazwa ta będzie widoczna widoczna na ekranie. W *Powiązanie* możemy wpisać nazwę końcówki innego elementu. W tej instrukcji i w przykładach na stronach www, dla uproszczenia, wpisywane są w oba pola te same nazwy. **3.4.5. Bramki.** 

|                          | Bramka posiada jedno wejście i jedno wejście. Dokonuje negacji stanu wejściowego, czyli podanie na wejściu 0 wywołuje stan 1 na wyjściu. |               |                 |                        | $\sim$    |                  |       |
|--------------------------|----------------------------------------------------------------------------------------------------|---------------|-----------------|------------------------|-----------|------------------|-------|
| Bramka negacji NOT       | Wejście                                                                                                    |               | Wyjście         |                        | wejście   | ⊣_>wyj           | ście  |
|                          | 1                                                                                                    |               |                 | 0                      |           | NOT              |       |
|                          | 0                                                                                                    |               |                 | 1                      |           |                  |       |
|                          | Bramka posiada dwa (lub v                                                                                                    | vięcej) wejśc | ia i jedno wyjś | cie. Realizuje iloczyn |           |                  |       |
|                          | Wejście 0                                                                                                    | Wej           | ście 1          | Wyjście                | wejście0  |                  |       |
| Bramka zanegowanego      | 1                                                                                                    |               | 1               | 0                      |           | >— <sub>wy</sub> | jście |
| lioczynu logicznego NAND | 1                                                                                                    |               | 0               | 1                      | unificial | NAND             | -     |
|                          | 0                                                                                                    |               | 1               | 1                      | wejscier_ |                  |       |
|                          | 0                                                                                                    |               | 0               | 1                      |           |                  |       |
|                          | Bramka posiada dwa (lub v<br>modulo 2 wejść.                                                                                             | vięcej) wejśc | ia i jedno wyjś | cie. Realizuje sumę    |           |                  |       |
| Bramka sumy modulo 2 XOR | Wejście 0                                                                                                    | Wej           | ście 1          | Wyjście                | wejście0– | -M               |       |
|                          | 1                                                                                                    |               | 1               | 0                      |           | _))              | jście |
|                          | 1                                                                                                    |               | 0               | 1                      | woióciol  | EXOR             |       |
|                          | 0                                                                                                    |               | 1               | 1                      | wejscier_ |                  |       |
|                          | 0                                                                                                    |               | 0               | 0                      |           |                  |       |

Każdy element w Sterboxie, w tym bramki na wejściach i wyjściach posiadają pola w które można wpisać nazwy.

Dla ćwiczeń polecamy program Symulator TTL. Program ostatnio był widziany na <u>http://www.elektroda.pl/rtvforum/topic1363408.html</u>.

#### 3.4.6. Przerzutniki, generatory, liczniki.

#### Przerzutnik (układ) monostabilny.

Przerzutnik po podaniu na wejście wyzwalanie zbocza narastającego zmienia na okeślony *Czas* stan na jedynkę logiczna. Warunkiem jest utrzymywanie na wejściach kasowanie. Ponowne podanie na wejście wyzwalające zbocza narastającego powoduje wydłużenie impulsu wyjściowego o *czas.* Podanie na kasowanie jedynki logicznej powoduje bezwzględne ustawienie na wyjściu 0 i skasowanie odmierzania *czasu.* 

| wyzwalanie      | kasowanie | wyjście                      | R wyjście |
|-----------------|-----------|------------------------------|-----------|
| stan nieistotny | 1         | 0                            | kasowanie |
| 0 -> 1          | 0         | 1 na <i>czas</i>             |           |
| 1 ->0           | 0         | brak zmian                   |           |
| 0 - > 1 (wy=1)  | 0         | przedłużenie 1 o <i>czas</i> |           |

#### Przerzutnik T.

Przerzutnik po podaniu na wejście T zbocza narastającego zmienia stan na przeciwny. Warunkiem jest utrzymywanie na wejściach: kasowanie i ustawianie stanu zera logicznego. Podanie na ustawianie jedynki logicznej powoduje bezwzględne ustawienie na wyjściu 1. Podanie na kasowanie jedynki logicznej powoduje bezwzględne ustawienie na wyjściu 0. Jednoczesne podanie 1 na kasowanie i ustawianie daje stan wyjścia nie do ustalenia.

| wejście T     | ustawianie | kasowanie | wyjście               | ll w |
|---------------|------------|-----------|-----------------------|------|
| in nieistotny | 0          | 1         | 0                     |      |
| n nieistotny  | 1          | 0         | 1                     | llka |
| 0 -> 1        | 0          | 0         | stan przeciwny        |      |
| 1 ->0         | 0          | 0         | brak zmian            |      |
| n nieistotny  | 1          | 1         | stan nie do ustalenia | 11   |

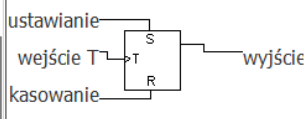

ιh

#### Generatory.

Wytwarzają przebieg prostokątny: kolejno po sobie następujące jedynki i zera logiczne, czas trwania jedynki i zera jest osobno ustawiany. Dodatkowo posiadają wejście bramkujące: podanie na nie jedynki logicznej umozliwia generację, podanie zera logicznego, natychmiast przerywa generację ustawiając zero logiczne na wyjściu.

|   | bramkowanie | wyiście          | bramkowanie |
|---|-------------|------------------|-------------|
|   | 0           | 0                | wyjście     |
| ļ | 1           | 0 -> 1 -> 0 -> 1 |             |

Generatory posiadają *powiązania* wejść i wyjść. Wpisanie w te pola nazwy innego elementu powoduje połączenie ich "wirtualnym przewodem". Dodatkowo na wyjściu znajduje się pole *alias* które służy do przedłużenia "wirtualnego przewodu" do innego Sterboxa. Połączenie to może być również rozgałęzione na połączenie lokalne i zdalne, czego dokonuje się w polu *alias*.

#### Liczniki.

Liczniki o pojemności 16 bitów = stan maksymalny 65534. Posiadają trzy rejestry których zawartość jest porównywana z aktualnym stanem licznika. Rejestr o nazwie *Pojemność* wyznacza stan licznika który po inkrementacji (czyli dodaniu jedności) powoduje ustawienie stanu zero. Natomiast wyjście o nazwie pojemność podaje jedynkę logiczną, gdy stan licznika

= 0. Dwa rejestry o nazwach i *Przepelnienie 0 Przepelnienie 1* powiązane są z wyjściami o tych samych nazwach. Wyjścia te są aktywowane gdy stan licznika jest równy lub większy zawartości rejestrów.

| Licznik po podaniu na wejście inkrementujące lub dekrementujące zbocza narastającego<br>powoduje odpowiednio, zwiekszenie lub zmniejszenie stanu licznika o jedność. Warunkiem<br>zliczanja jest utrzymywanie na wejściach kasowanie stanu zora logicznego. |               |                |                   | r. pojemność<br>inkrementacja , pojemność |
|----------------------------------------------------------------------------------------------------|---------------|----------------|-------------------|-------------------------------------------|
| inkrementacja<br>stan njejstotny                                                                                                    | dekrementacja | kasowanie<br>1 | stan licznika (n) | dekrementacja                             |
| 0 -> 1                                                                                                    |               | 0              | n +1              | kasowanieLprzep. 0<br>r. prz 1 r.prz.2    |

Przykład zachowania się licznika przy założeniu:

- 1 do rejestru *pojemność* wpisano 4.
- 2 do rejestru *przepełnienie* 0 wpisano 1.
- 3 do rejestru *przepełnienie* 1 wpisano 2.
- 4 stan wyjściowy licznika = 0.
- 5 na wejściu *dekrementacja* podajemy 0 logiczne.
- 6 na wejściu kasowanie podajemy 0 logiczne.
- 7 na wejście *inkrementacja* podajemy przebieg prostokątny (np. z generatora), powodujący inkrementację (dodawanie jedności) przy każdym narastającym zboczu (czyli przejściu z zera na jedynkę logiczną).

| stan obecny   | stan lizznika na inkramantadi | wyjścia         |                 |           |
|---------------|-------------------------------|-----------------|-----------------|-----------|
| stall obecity |                               | przepełnienie 0 | przepełnienie 1 | pojemność |
| 0             | 1                             | 0               | 0               | 1         |
| 1             | 2                             | 1               | 0               | 0         |
| 2             | 3                             | 1               | 1               | 0         |
| 3             | 0                             | 1               | 1               | 0         |

#### 3.4.7. Makrocele.

Umożliwiają wybranie predefiniowanych elementów logicznych: bramek, przerzutników, liczników, dekoderów, rejestrów itd.

Wyboru dokonuje się przy użyciu pola Funkcja.

Odmiennym elementem, omówionym poniżej jest zespół posiadający same wyjścia. Zawiera on sygnały *reset* uaktywniające się po włączeniu zasilania, oraz sygnały wskazujące na sytuacje awaryjne sterownika.

| nazwa na rysunku | omówienie                                                                 |                                |
|------------------|---------------------------------------------------------------------------|--------------------------------|
| aw. LAN          | 1 logiczna gdy brak dostępu do sieci                                      |                                |
| aw. WAN          | 1 logiczna gdy brak dostępu do internetu                                  |                                |
| rst 1s           | po włączeniu zasilania 1 log. przez 1 sekundę                             | aw. WAN WANT                   |
| rst 1/1s         | po włączeniu zasilania 0 log. przez 1 sekundę, potem 1 log. przez sekundę | rst 1s                         |
| rst 10/1s        | po włączeniu zasilania 0 log. przez 10 sekund, potem 1 log przez sekundę  |                                |
| rst 10s          | po włączeniu zasilania 1 log. przez 10 sekund                             | rst 1/1s <sup></sup> 'rst 10/1 |
| aw zg            | 1 logiczna gdy zegar jest nieustawiony (np. po długiej awarii zasilania)  | ]                              |

#### **3.4.8.** Element – procesor.

Jest to element posiadający 16 końcówek o ustawianym kierunku (wejście lub wyjście). Przetwarzanie informacji z wejść odbywa się poprzez interpretację "programu" napisanego przez użytkownika. Lista rozkazów i sposób pisania programu są przedmiotem odrębnej instrukcji. Element będzie dostępny w wersji sterownika wyższej od X.

#### 3.4.9. Poczta elektroniczna – e-mail.

Służy do sterowania urządzeniem za pomocą e-maili, jak również do wysyłania komunikatów. Może być przydatna w sytuacji gdy chcemy sterować Sterboxem nie mając stałego adresu w sieci internet (również do zdalnej łączności pomiędzy dwoma Sterboxami). Aby korzystać z tej usługi Sterboxa należy dysponować skrzynką u jakiegokolwiek dostawcy. Parametry tej "skrzynki", czyli serwera pocztowego należy ustawić w polach: Serwer, Numer porty, Nazwa Konta i Hasło konta osobno dla poczty przychodzącej i wychodzącej, dane te otrzymujemy od prowadzącego skrzynki poczty elektronicznej. Przy poczcie przychodzącej należy wpisać czas co jaki ma być sprawdzana poczta. Klawiszem Testuj możemy sprawdzić poprawność wpisów, a klawiszem Zapisz zatwierdzić.

Można ustawić do ośmiu współpracujących odbiorców poczty. Wysyłane teksty pochodzą z <u>Bazy tekstów</u> w powiązaniu z <u>Teksty ustawienia</u>. Odbierane teksty które mają służyć do sterowania również są definiowane w poprzednio wymienionych miejscach.

Należy zwrócić uwagę że czas przesyłania poczty może być dość znaczny i jest on różny dla różnych dostawców usług pocztowych.

#### 3.4.10. Baza tekstów.

Urządzenie zawiera 64 komórki, ponumerowane od t00 do t63, do wpisania dowolnych tekstów z których każdy może liczyć po 32 znaki ASCII (1 znak = 1 bajt). Teksty moga być wykorzystane do:

- A) wyświetlania w przeglądarce www, na ekranie użytkownika,
- B) wysyłania do innego Sterboxa,
- C) wysyłania poprzez port szeregowy,
- D) jako wzorzec do sterowania portów lub innych elementów urządzenia, dla tekstów odebranych poprzez port szeregowy,
- E) do wysyłania w e-mailu,
- F) jako wzorzec do sterowania portów lub innych elementów urządzenia, dla tekstów odebranych poprzez e-mail,
- G) do wysyłania SMS,
- H) jako wzorzec do sterowania portów lub innych elementów urządzenia, dla tekstów odebranych poprzez SMS.

Gdy długość 32 znaków nie wystarcza można użyć dwóch lub więcej komórek, zagnieżdzając teksty konstrukcją "\{txx}" gdzie xx jest numerem komórki z dalszym ciągiem tekstu. (Znaków "" nie należy wpisywać do sterownika).

W tekstach mogą być zagnieżdżone również inne wartości:

- 1.0 \0D (backslash zero de) wstawia znak nowej linii: CR,
- 2.0 \xx (backslash liczba heksadecymalna) wstawia znak ASCII reprezentowany przez liczbę heksadecymalną od 00 do FF,
- 3.0 \{txx} (backslash nawias klamrowy liczba dziesiętna od 00 do 63 nawias klamrowy) wstawia tekst z komórki xx bazy tekstów,
- 4.0 \{wax} (backslash nawias klamrowy wu a liczba dziesiętna numer wejścia analogowego nawias klamrowy) wstawia wartość z portu analogowego,
- 5.0 \{wwx} (backslash nawias klamrowy wu wy numer portu cyfrowego nawias klamrowy) wstawia wartość 0 lub 1 odczytaną z portu cyfrowego o numerze x,
- 6.0 \{lix} (backslash nawias klamrowy el i numer licznika nawias klamrowy) wstawia dziesiętną wartość stanu licznika o numerze x,
- 7.0 \?wwx[tyy,tzz] (backslash znak zapytania wu wu numer portu cyfrowego nawias prostokątny te numer tekstu z bazy przecinek te numer tekstu z bazy) wstawia tekst tyy gdy na porcie cyfrowym jest "1", albo tekst tzz gdy jest "0",
- 8.0 \?wwx[tyy, ] (backslash znak zapytania wu wu numer portu cyfrowego nawias prostokątny te numer tekstu z bazy przecinek spacja spacja spacja) wstawia tekst tyy gdy na porcie cyfrowym jest "1", albo nic gdy na porcie jest "0",
- 9.0 \?wwx[,tzz] (backslash znak zapytania wu wu numer portu cyfrowego nawias

prostokątny spacja spacja spacja przecinek te numer tekstu z bazy ) - nie wstawia niczego gdy na porcie cyfrowym jest "1", albo tekst tzz gdy na porcie jest "0".

 $10.0 \{zgx\}$  - wstawia ustawienia zegarów o numerze x,

11.0\{zg8} - wstawia czas z zegara czasu rzeczywistego.

Należy zwrócić uwagę że powyższe konstrukcje zbierają z puli 32 znaków, tyle znaków ile ich liczą.

Wykorzystaj definiuje wykorzystanie tekstu w wejściu lub wyjściu.

| p Teks                     | t (32 znaki)                                |             | Wykorzystaj    |       |
|----------------------------|---------------------------------------------|-------------|----------------|-------|
| 0 napięcie wynosi \{wa0} V |                                             |             | Wyjście 👻      |       |
| ustawienie<br>Powiązanie   | W <i>Tesktach ustawie</i><br>Rodzaj reakcji | Tekst       | Nadaj Tekst    | Gdzie |
| L-00                       | Auto 1s 👻                                   | napięcie wy | vnosi \{wa0} V | E#3 👻 |

#### 3.4.11. Ustawienia tekstów.

Teksty w tabelkach *Odbierz tekst* lub *Nadaj tekst* pojawiają się po ich zakwalifikowaniu w <u>Bazie tekstów</u> kolumnie *Wykorzystaj*.

Odbierz tekst:

- 1 Rodzaj reakcji odebrany tekst równy ze wzorcem zawartym w bazie tekstów spowoduje:
- 1.1 Brak brak jakiegokolwiek działania,
- 1.2 -> 1 ustawienie jedynki logicznej na powiązanym elemencie,
- 1.3 -> 0 ustawienie zera logicznego na powiązanym elemencie,
- 1.4 zmiana zmianę stanu logicznego na przeciwny na powiązanym elemencie,
- 1.5 impuls chwilową zmianę na 1 logiczną na powiązanym elemencie.
- 2 Powiązanie: połączenie portu z innymi elementami sterownika. Wpisanie nazwy innego elementu, powoduje połączenie go "wirtualnym przewodem" z tym elementem. Możliwe jest połączenie na zewnątrz, do innego Sterboxa. Należy wtedy ustawić <u>alias</u> czyli adres zewnętrznego sterownika.
- 3 <u>*Alias:*</u> powiązanie z innym sterownikiem. Wpis do tego pola, wskazuje na port innego Sterboxa wymieniony w polu *powiązanie*.

Nadaj tekst - nadanie tekstu z bazy tekstów:

- I. *Powiązanie:* połączenie z innymi elementami sterownika. Wpisanie nazwy innego elementu, powoduje wysłanie tekstu po zaistnieniu sytuacji wybranej w:
- II. Rodzaj reakcji:
- A. Brak nie powoduje żadnej reakcji,
- B.  $0 \rightarrow 1$  wysłanie tekstu po wykryciu "zbocza" narastającego = zmiany z zera logicznego na jedynkę logiczną,
- C.  $l \rightarrow 0$  wysłanie tekstu po wykryciu "zbocza" opadającego = zmiany z jedynki logicznej na zero logiczne,

Strona 17

- D. Zmiana wysłanie tekstu po wykryciu "zbocza" narastającego lub opadającego,
- E. Auto xxs wysyłanie cykliczne co xx sekund, od jednej do 60.
- III. Gdzie:
- A. *rsx* wysyłane do portu o numerze x,
- B. *Lcd, Lcd#x* do wyświetlacza, wyświetlacza o numerze x, sprawdź współpracę w instrukcji wyświetlacza,
- C. E#x na ekran przeglądarki na stronie użytkownika, do wiersza numer x,
- D. @#x do odbiorcy x poczty e-mail.

## 3.4.12. Wejścia analogowe.

Przetwornik (12 bitowy) analogowo - cyfrowy przetwarza dane z wejść analogowych (wa0 do wa2) na:

- Postać cyfrową liczbę z zakresu 0 do 3,0000.
- Stan binarny, stworzony przez porównanie odczytanej wartości liczbowej z zadanymi wartościami ustawienia i skasowania.

*Pomnóż* i *Dodaj* służy do przeliczania przetworzonej wartości przez wpisane stałe. Stałymi *Pomnóż* i *Dodaj* mogą być dowolne liczby dodatnie lub ujemne ( z zakresu -72737,99 do 72737,99). Mnożenie zostaje wykonane jako pierwsze.

*Ustaw* i *Skasuj* sterują wyjściem binarnym - komparatorem ustawienie tych wartości i wartości "<" lub ">" (mniejsze, większe) powoduje ustawienie (1 logiczna) lub skasowanie (0 logiczne) wyjścia komparatora. Wyjście ma nazwę "waX" (wa0 do wa2) i w kolumnie *Powiązanie* można je połączyć z dowolnym innym elementem sterownika. Ustawienie <u>Aliasu</u> powoduje "połączenie" z innym, odległym Sterboxem.

Odczytana wartość analogowa może być wysyłana w postaci tekstu do:

- 1 na ekran użytkownika,
- 2 port szeregowy,
- 3 pocztę elektroniczną,
- 4 SMS,
- 5 wyświetlacz.

Najprostszym skierowaniem do ekranu użytkownika (widoczny w przeglądarce www) jest wybranie w kolumnie *Wyślij wartość do* parametru *E#1 do E#8*. Taki wybór spowoduje wyświetlenie wartości na ekranie w kolumnie *Komunikaty* rzędzie 1 do 8 (*E#1* oznacza 1 rząd).

Innym sposobem użycia tej wartości jest użycie jej w *Bazie tekstów* lub w *Teksty ustawienia*. W ten sam sposób kierujemy wartość do innych odbiorców.

Komunikaty

napięcie wynosi 1,5920 V

#### 3.4.13. Klawisze ekranowe.

Są wyświetlane na ekranie użytkownika. W polu Sposób działania ustawienie:

- I. Brak powoduje nie wyświetlanie klawisza na ekranie użytkownika.
- II. Zmiana powoduje zmianę stanu klawisza na przeciwny.

III. *impuls* powoduje krótkotrwałą zmianę stanu na aktywny. Na stronie użytkownika stan aktywny klawisza będzie utrzymywał się aż do odświeżenia ekranu, lecz czas trwania impulsu to 1 sekunda.

W polu *Opis* można zmienić wyświetlaną nazwę na klawiszu. Do celów wiązania z innymi elementami należy używać jednak *Nazwy* fabrycznej widocznej w pierwszej kolumnie.

*Powiązanie:* połączenie klawisza z innymi elementami sterownika. Wpisanie nazwy innego elementu, powoduje połączenie go "wirtualnym przewodem" z tym elementem. Możliwe jest połączenie na zewnątrz, do innego Sterboxa. Należy wtedy ustawić <u>alias</u> czyli adres zewnętrznego sterownika.

#### 3.4.14. Zegary.

Każdy zegar posiada *Godzinę włączenia* i *Godzinę wyłączenia*, każdy zegar można ustawić według *dni tygodnia*, *dni miesiąca* i *miesiąca* roku. Zegar roczny dostępny jest w wersji X i powyżej. Zegary posiadają *powiązania* wyjść. Wpisanie w te pola nazwy innego elementu powoduje połączenie ich "wirtualnym przewodem". Dodatkowo na wyjściu znajduje się pole <u>alias</u> które służy do przedłużenia "wirtualnego przewodu" do innego Sterboxa. Połączenie to może być również rozgałęzione na połączenie lokalne i zdalne, czego dokonuje się w polu <u>alias</u>.

Godziny ustawień zegarów są widoczne w  $\{zgx\}$  - wstawia w teksty ustawienia zegarów o numerze x, a  $\{zg8\}$  - wstawia czas z zegara czasu rzeczywistego.

#### 3.4.15. Wyświetlacz i klawiatura.

Ustawienia w tym oknie mają wpływ na zastosowanie akcesorii do Sterboxa:

- RaEMN4, RaNMN4 klawiatury 5 przyciskowe z dwurzędowym wyświetlaczem LCD, wyświetlającym znaki alfanumeryczne,
- RaEDS4 wyświetlacz z dwurzędowym wyświetlaczem LED, siedmiosegmentowym, wyświetlającym cyfry i znaki semialfa.

Akcesorium wyświetlacz z klawiaturą można wykorzystać do sterowania przy użyciu przewijanego menu z klawiszami: góra, dół, zatwierdź, resetuj lub wejdź w menu: *Teksty menu* pochodzą z <u>bazy tekstów</u> z ustawionym przeznaczeniem tekstu na wyświetlacz w <u>ustawieniach tekstów</u>. Sposób wyświetlania jest opisany w instrukcjach akcesorii. Każdy tekst menu jest powiązany z określoną reakcją. Reakcja następuje gdy dany tekst jest wyświetlany i naciśnięty zostanie klawisz przyporządkowany: *zatwierdzenie (wykonanie) pozycji menu*. Teksty na wyświetlaczu można zmieniać: "przewijać w górę lub dół" przy użyciu klawiszy: *przewijaj menu w górę* lub *przewijaj menu w dół*. Klawisz *wejście w menu lub zerowanie pozycji menu* powoduje wyświetlenie pierwszego tekstu wykorzystanego w menu. Służy także do wyświetlenia menu w przypadku gdy są wyświetlane inne komunikaty powodujące wyjście z menu.

W *Sterowaniu menu* kolumna powiązanie zawiera fabrycznie wpisy z nazwami klawiszy w akcesorium:

A) mu0\_p - klawisz oznaczony strzałką w górę,

B) mu0\_m - klawisz oznaczony strzałką w dół,

C) mu0\_r - klawisz oznaczony literą M,

D)mu0\_e - klawisz oznaczony literą E.

W tej kolumnie można wpisać dowolne inne elementy sterownika, na przykład nazwy portów wejściowych co pozwala sterować menu klawiaturą dołączoną do tych portów lub wykorzystać wyświetlacz bez klawiatury: RaEDS4.

Można też wykorzystać klawiaturę do sterowania bezpośrednio elementami Sterboxa (lokalnego i zdalnego zależnie od ustawienia pola alias), wpisując odpowiednie *powiązanie*. Każdy klawisz w takim wypadku ma wyznaczony *Rodzaj reakcji: zmianę* stanu logicznego na przeciwny lub krótki *impuls* jedynki logicznej.

Ustawienia klawiatury i wyświetlacza posiadają *powiązania* wejść i wyjść. Wpisanie w te pola nazwy innego elementu powoduje połączenie ich "wirtualnym przewodem". Dodatkowo na wyjściu znajduje się pole <u>alias</u> które służy do przedłużenia "wirtualnego przewodu" do innego Sterboxa. Połączenie to może być również rozgałęzione na połączenie lokalne i zdalne, czego dokonuje się w polu <u>alias</u>.

## 4. Elementy sygnalizacyjne.

| Stan LED                                      | Stan urządzenia                                                               |
|-----------------------------------------------|-------------------------------------------------------------------------------|
| Miga 1s/1s na czerwono                        | Brak łączności z LAN                                                          |
| Miga 1s zielono /1s czerwono                  | Nie pobrano adresu z DHCP                                                     |
| Miga 0,25s/0,25s na czerwono                  | Błąd dostępu do zdalnego systemu                                              |
| Miga 1s/1s na zielono                         | Podłączone do LAN                                                             |
| Miga 0,25s/0,25 na zielono                    | potwierdzenie dostępu do zdalnego systemu                                     |
| Miga 0,5s/0,5 na zielono                      | połączenie przychodzące od zdalnego systemu                                   |
| Miga szybko na zielono                        | Przekazywanie polecenia do innego SterBox                                     |
| Miga szybko na czerwono                       | Kolizja w czasie przekazywania do innego<br>SterBox lub brak z nim łączności. |
| Miga pomarańczowo na przemian z innym kolorem | Błąd zegara (zbyt długi brak zasilania)                                       |

Obok gniazda znajduje się lampka sygnalizacyjna statusu:

## 5. Gdy nie działa.

- 1.0 Lampka statusu nie świeci: brak zasilania. Proszę sprawdzić połączenia.
- 2.0 Nie można wyświetlić strony Sterboxa w przeglądarce:
- 2.1 Sprawdź połączenia kabli sieciowych pomiędzy Sterboxem, switch'em a komputerem. Sprawdź czy lampka statusu w Sterboxie wskazuje że sieć jest dołączona.
- 2.2 Pierwsze uruchomienie: przeczytaj punkt 3. A).
- 3.0 Zegar jest nieustawiony: awaria zasilania była dłuższa niż maksymalny czas podtrzymania. Należy ustawić czas, lub od wersji X skorzystać z pobierania czasu z internetu.

Zerowanie ustawień - doprowadzenie do ustawień fabrycznych w wypadku zagubienia haseł lub innego rodzaju utraty poprawnego działania.

Należy zgodnie z opisem i rysunkami umieszczonymi w opisie zewrzeć zworą styki 1 i 2. W czasie zakładania zwory zasilanie urządzenia musi być wyłączone. Z założoną zworą włączamy zasilanie i w czasie do 15 sekund, zdejmujemy zworę. Czas do zdjęcia zwory jest

sygnalizowany świeceniem LED stanu urządzenia na czerwono. Wszystkie ustawienia zostaną sprowadzone do wartości fabrycznych!